## **Reserveren AV-middelen Mediacentrum**

- 1. Ga naar www.mediacentrumwindesheim.nl
- 2. Ga via 'Diensten' naar 'AV-Uitleen' en dan naar 'Reserveren'

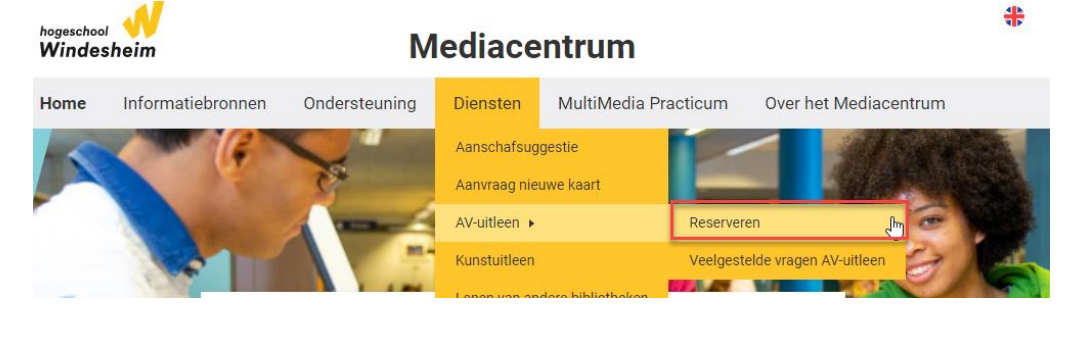

3. Ga via de knop

Reserveren 🔸

naar de applicatie

4. Selecteer in het scherm bij 'Vestigingen' het Mediacentrum

## Nieuwe reservering middel

| 1. Een middel selecteren                  | 2. Aanvullende diensten | selectere | an 3. Reservering bevestigen                         |
|-------------------------------------------|-------------------------|-----------|------------------------------------------------------|
| 🗰 🔇 💿 🔊 do 23 jan 2020                    |                         |           | ▼ Vestigingen 🗸                                      |
| Faciliteiten reserveren door te klikken e | n slepen in de planner. |           | Toon Objecten van:                                   |
| 8 24 uren 1 5 7 dagen                     | 800 900 1000            | 11        | <ul> <li>Bewegen en Educatie</li> <li>BMR</li> </ul> |
| Camera (MC-Cam21)<br>Video                |                         |           | CFO Gezondheid en Welzijn Het Baken                  |
| Camera (MC-Cam23)<br>Video                |                         |           | ☐ Landdrost                                          |
| Camera (MC-Cam24)<br>Video met ext. Mic   |                         |           | ☐ SBET<br>☐ Techniek                                 |

5. Selecteer de gewenste datum via de agenda links bovenin

| I | 1. Een      | mide          | lel se        | lecte        | eren         |               |               |               |  |
|---|-------------|---------------|---------------|--------------|--------------|---------------|---------------|---------------|--|
| Ī |             | 1             |               |              |              | -             | _             |               |  |
|   |             | 5             | ) (>          | ) d          | o 23 j       | jan 2         | 020           |               |  |
|   | (III)       | 0             |               | anua         | ri 202       | 0             | 6             | 0.0           |  |
|   |             | U             |               | unrad        |              |               | Ċ             | 0             |  |
| Π | 1           | 00.0          | di            | MO           | do           | 1.05          | 73            | 70            |  |
|   |             | IIIa          | ui            | ~~~          | uo           | VI            | 20            | 20            |  |
|   | 1           | 30            | 31            | 1            | 2            | 3             | 4             | 5             |  |
|   | 1<br>2      | 30<br>6       | 31<br>7       | 1 8          | 2            | 3<br>10       | 4<br>11       | 5<br>12       |  |
|   | 1<br>2<br>3 | 30<br>6<br>13 | 31<br>7<br>14 | 1<br>8<br>15 | 2<br>9<br>16 | 3<br>10<br>17 | 4<br>11<br>18 | 5<br>12<br>19 |  |

6. a. Nu kun je een AV-middel gaan reserveren. Dit doe je als volgt: Selecteer met je muis een willekeurig tijdvak in het veld van het AV-middel dat je wilt reserveren. Let op: de muis cursor wordt weergegeven als een + teken

## b. Wanneer je de muis loslaat zie je dat het item geselecteerd en aangevinkt staat

|   | Mediacentrum (83)                              |   |
|---|------------------------------------------------|---|
| T | Fotocamera (MC-Foto01)<br>Samsung Galaxy Cam 2 | ~ |
| Ť | Fotocamera (MC-Foto02)<br>Samsung Galaxy Cam 2 | + |

c. Nu verschijnt de datumplanner en kun je de gewenste tijden kiezen

| 📰 🔇 💿 🔊 wo 19 feb | 2020 |                  |      | <b>T</b> ) |
|-------------------|------|------------------|------|------------|
| 19 februari 2020  | 7:30 | 19 februari 2020 | 9:00 |            |

d. Wanneer je meerdere middelen tegelijk nodig hebt kun je deze toevoegen door op het plusje te klikken

Heb je alles wat je nodig hebt? Klik dan op de blauwe knop:

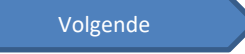

7. Je komt nu in het 3<sup>e</sup> veld (*3. Reservering bevestigen*). Hier worden bij het veld 'aanvrager' automatisch jouw gegevens ingevuld. Reserveer je voor iemand anders, vink dit dan aan en vul de naam in van de persoon voor wie je de reservering inplant.

| Reserveer voor iema | nd anders |
|---------------------|-----------|
| Gereserveerd voor   |           |
| Naam                | ×         |
| Vestiging           | ×         |
|                     |           |

- 8. Boven de knop waarmee je de aanvraag kunt indienen zie je dat je reservering goedkeuring nodig heeft. Het Mediacentrum bekijkt namelijk of je aanvraag gehonoreerd kan worden. Hiervoor hoef je geen contact met ons op te nemen. Je krijgt vanzelf bericht of je aanvraag goedgekeurd is of afgewezen.
- 9. Klik op 'aanvraag indienen'
- 10. In het volgende scherm kun je er evt. nog voor kiezen om de reservering terugkerend te maken.

| đ                               | Reservering terugkerend maken<br>Terugkerend maken vanaf 2 april 2018 |
|---------------------------------|-----------------------------------------------------------------------|
| Deze rese                       | rvering herhalen?                                                     |
| 1                               | ~                                                                     |
| Elke wee                        | •k                                                                    |
| Elke 2 w<br>ledere n<br>Aangepa | eken<br>naand (op de eerste maandag)<br>ist patroon                   |
| 🚺 U kun                         | it voortaan geen reeks meer aanmaken die langer is dan 4 maanden.     |
|                                 | Inplannen                                                             |

Selecteer wat van toepassing is en klik op de knop 'Reservering bevestigen'

- 11. Je hebt nu zelf een aanvraag voor het lenen van AV-materiaal verstuurd naar het Mediacentrum.
- Aanvraag niet goedgekeurd? Indien de aanvraag <u>niet</u> kan doorgaan wegens onvoorziene omstandigheden dan krijg je hiervan bericht. In deze mail staat dan ook <u>de reden van annulering</u>